## ファジィ制御実習

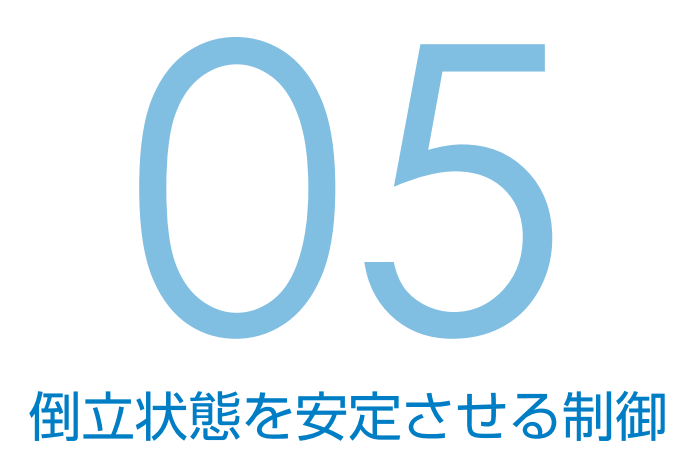

引き続き,振子が倒れないようにアームを制御する課題です。 前の実習の問題であるハンチング現象を解決します。

グラフ解析

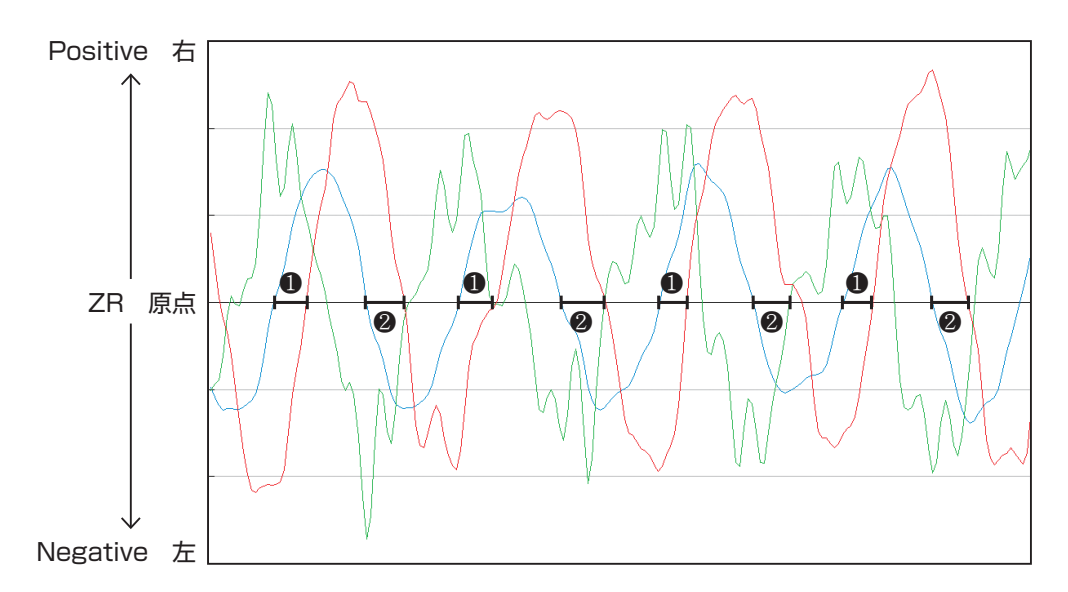

下図は、前の実習で保存したログデータをエクセルで開いてグラフ表示したものです。

グラフのハンチング部分を見ると「振子角度」が右で「振子角速度」も右である(振 子が右に傾きさらに右に倒れようとしている)にも関わらず、制御出力はアームを 左に動かす出力が残ってしまっています。グラフの ● 部分 「振子角度」が左で「振子角速度」も左である場合も同様で、アームを右に動かす出 力が残ってしまっています。グラフの ❷ 部分 このため、ハンチングを繰り返す結果となっているようです。 ハンチングの不具合をさけるためルール No.06, 07 を追加します。

ルールの意味は「振子角度」と「振子角速度」が同じ方向の場合には同じ方向にアームを動かします。また、「振子角度」が [ZR] であっても「振子角速度」があれば「振子角速度」の方向にアームを動かします。

ルール No.01, 03 の貢献度を 1.5 に, No.02 の貢献度を 4.0 とし, No.04, 05 の後件部値をそれぞれ – 350, + 350 と大きくしています。これは, 追加したルールが影響し,追い越し出力が下がってしまうためです。

| 10                      | ファル                  | 1        | 振子角度                                   | 振子角速度                                                | アーム速度                                                                | 制御   | 出力  |
|-------------------------|----------------------|----------|----------------------------------------|------------------------------------------------------|----------------------------------------------------------------------|------|-----|
| ル削除                     | <u>チル</u><br>アー<br>ル | Ĵλ<br>No | PB-<br>PM-<br>ZR-<br>NS-<br>NM-<br>NB- | Р.В-<br>Р.М-<br>Р.S-<br>Л.R-<br>Л.S-<br>Л.S-<br>Л.М- | PB-<br>PM-<br>NR-<br>NS-<br>NM-<br>NB-                               | 後件部値 | 貢献度 |
| $\left  \times \right $ |                      | 01       |                                        |                                                      | $\times\!\!\times\!\!\times\!\!\times\!\!\times\!\!\times\!\!\times$ | -100 | 1.5 |
| $\left  \times \right $ |                      | 02       |                                        |                                                      | $\times\!\!\times\!\!\times\!\!\times\!\!\times\!\!\times\!\!\times$ | 0    | 4.0 |
| $\left  \times \right $ |                      | 03       |                                        |                                                      | $\times\!\!\times\!\!\times\!\!\times\!\!\times\!\!\times\!\!\times$ | 100  | 1.5 |
| $\left  \times \right $ |                      | 04       |                                        |                                                      |                                                                      | -350 | 3.0 |
| $\left[\times\right]$   |                      | 05       |                                        |                                                      |                                                                      | 350  | 3.0 |
| ×                       |                      | 06       |                                        |                                                      |                                                                      | -150 | 3.0 |
| ×                       |                      | 07       |                                        |                                                      |                                                                      | 150  | 3.0 |

追加ルール

- ルール完成後、「制御開始」ボタンをクリックします。
  このとき、倒立振子メカの電源は OFF のままです。
- 2. 振子を手で動かしてみて、ファイアルールが意図通りになっているか確認します。

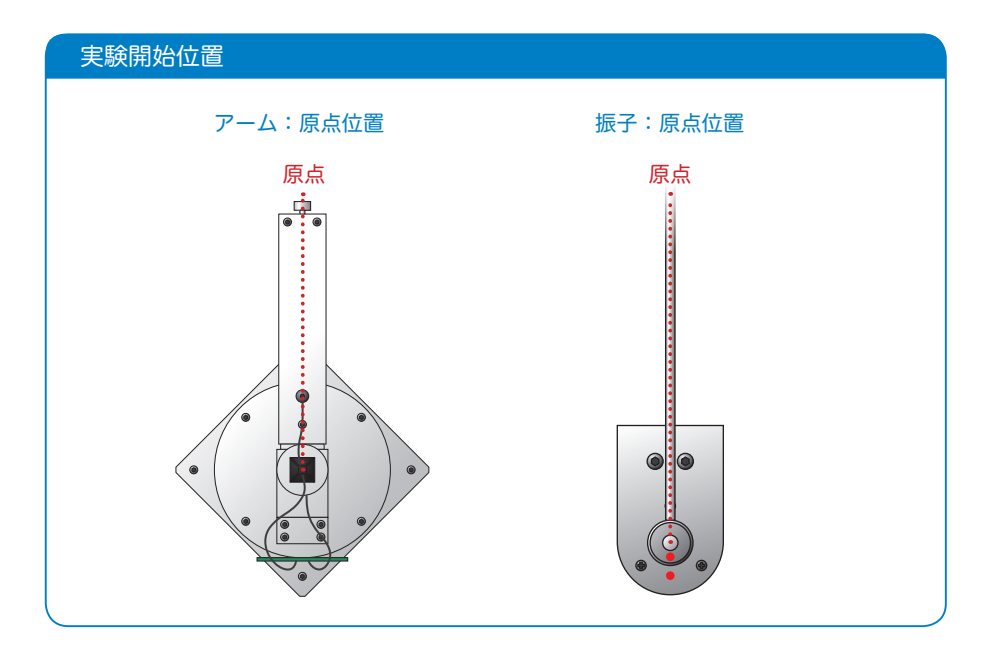

- 振子を真っ直ぐ立てて持ち、倒立振子メカの電源を ON します。
  急にアームが動く場合があるので、モータの電源はすぐに OFF できるようにしておいてください。
- 4. 手を離しても振子を安定して倒立させられるか確認してください。

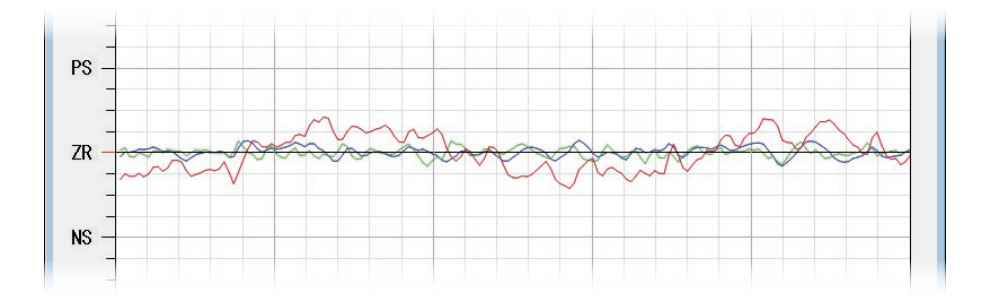

## アームはなぜ原点に戻る?

「ファジィ制御ソフト」には,隠れた情報として「アーム角度」が入力されています。 「アーム角度」を時間で微分したものが「アーム角速度」です。 振子を倒立させ,アーム原点でバランスさせるためには必要な情報ですが,本教材 では,「アーム位置」情報を「振子角度」としてソフトウェア上で取り込んでいます。 その内容は次の方法で確認できます。

1. 振子を取り外します。

- 2. アームを原点にセットします。
- 3. 振子が取り付けてあったボスを回し, 振子が真っ直ぐ立っていた位置まで(「青線」 が[ZR]の位置になるよう)手で調整します。
- この状態でボスは動かさないようにしてアームだけをゆっくり左右に動かします。
  この時,ボスを回していないにも関わらず「振子角度」情報が変化します。

これがどのような効果をもらたすのでしょうか。

例えば、アームが原点より右側にあるとき、振子が真っ直ぐ立っているにも関わら ず振子が右に傾いた情報が与えられるためアームは右に移動します。すると真っ直 ぐ立っていた振子は左に傾き、倒立を維持するためアームは左に移動します。 アームが原点より左側にあるときは上記の逆に作用します。結果としてアームが原 点に戻ることになるのです。

| 0 実行速度[ms]                                                       | 12 指定速度[ms]                                                                                                    |  |  |
|------------------------------------------------------------------|----------------------------------------------------------------------------------------------------|--|--|
| 制御出力        素      所      皆      後件部値      貢獻度        0      1.0 | 0 振子角度 AD0    0 振子角度 AD1 [R25で調節]    0 アーム角度 AD2    0 アーム角度 AD3 [R32で調節]                                                                                                    |  |  |
|                                                                  | 0      振子角度偏差      02      アームセンター戻弦        0      振子角度偏差      98      振子角度スパシ        0      振子角速度      52      振子角速度スパシ        0      アーム角度偏差      185      アーム角速度スパシ        0      アーム角速度      185      アーム角速度スパシ        当      アーム角速度      185      アーム角速度スパシ        出力計算値      変換係数      駆動周波波数        0      ^      1.15      ×      72      =      0        回      回      回      回      回      回      回      国      国      国      国      国      国      国      国      国      国      国      国      国      国      国      国      国      国      国      国      国      国      国      国      国      国      国      国      国      国      国      U      U      U      U      U      U      U      U      U      U      U      U      U      U      U      U      U      U      U      U      U      U< |  |  |
|                                                                  | 周辺を登え上球に 100000<br> 周辺を登え下段: 50                                                                                                    |  |  |

## パラメータ表示エリア

アームがセンターへ戻ろうとする強さは 「アームセンター戻強さ」で調節できます。 値が大きいほど「戻り」が強く,小さいほ ど弱くなります。

しかし, 値を変えすぎると制御不能の原因 になりますのでご注意ください。